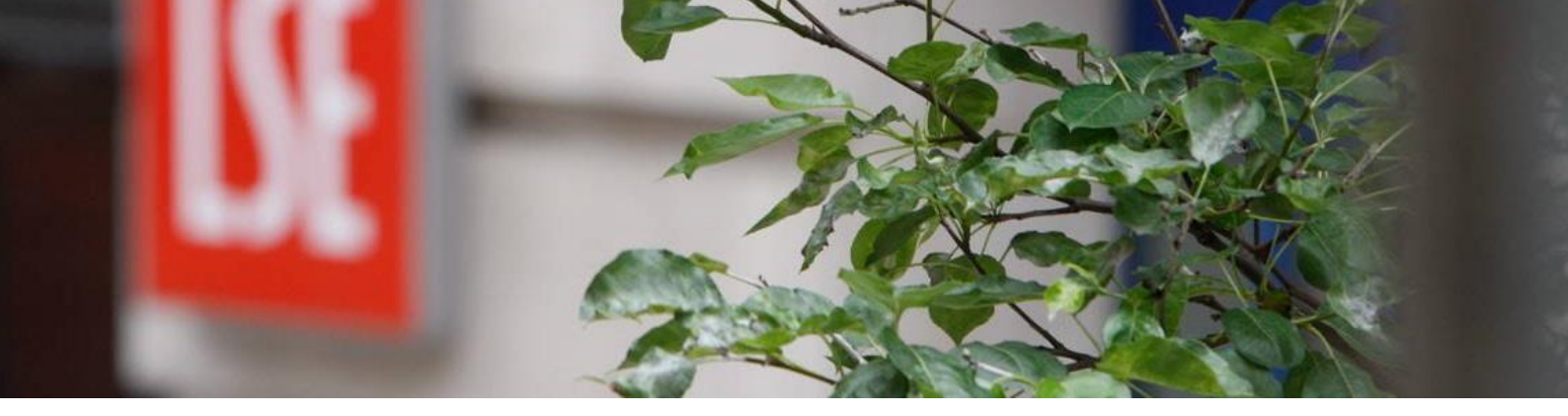

## MyView Employee and Manager Self-Service

# **Booking Annual Leave Online**

Human Resources December 2017

## Contents

| Section 1 Introduction                                                | 3  |
|-----------------------------------------------------------------------|----|
| Section 2 Booking Annual Leave Full Time Staff                        | 4  |
| Via the Dashboard- Leave Management Balance                           | 4  |
| Via the Menu- Request Leave                                           | 5  |
| Via the Menu- View my Leave                                           | 6  |
| Section 3 Booking Annual Leave Part Time or Compacted Full Time Staff | 7  |
| Via the Dashboard- Leave Management Balance                           | 7  |
| Via the Menu- Request Leave                                           | 8  |
| Via the Menu- View my Leave                                           | 9  |
| Section 4 View My Leave                                               | 10 |
| Section 5 View Team Calendar                                          | 10 |
| Section 6 My Entitlement                                              | 11 |

## **Section 1 Introduction**

Annual Leave for <u>all</u> Professional Services Staff will be managed via MyView, the School's Employee and Manager self-service portal.

If you have not used MyView before, a series of other guidance material is available here

Upon logging in you will need to add the **Leave Management Balance** to your dashboard. Currently you will have a screen that is similar to the below (If you are a manager will also have an **authorisations widget**).

| чы Домоон School.<br>Себе сополност им<br>Роцински, Science |   |                               |      |                               | Search |  |
|-------------------------------------------------------------|---|-------------------------------|------|-------------------------------|--------|--|
| HR3<br>HR Assistant                                         |   | A > Dashboard ■ Pay Documents | A ¥  | i= In Progress                | A ¥    |  |
| Dashboard                                                   | £ |                               | ~ ~  |                               | ~ ~    |  |
| Ma Demond Dataila                                           |   | No pay documents availa       | ible | You have no forms in progress |        |  |

To add the **Leave Management Balance widget** please select the spanner to the right of the Dashboard and click on the **+** symbol. This widget will then transfer the widget to your dashboard.

| < Back                 |         |                   |               |                                  |
|------------------------|---------|-------------------|---------------|----------------------------------|
| 🗲 Dashboard Setting    | IS      |                   |               |                                  |
| E Leave Management     | Balance |                   |               |                                  |
| A ➤ Dashboard          |         |                   |               |                                  |
| Pay Documents          | ^ ×     | ☷ In Progress     | ~ ×           | E Leave Manageme 🔺 🗙             |
| No pay documents avail | able    | You have no form: | s in progress | Holidays                         |
|                        |         |                   |               | Days Available <b>41 0</b> Taken |
|                        |         |                   |               | Request ~                        |

## Section 2 Booking Annual Leave Full Time Staff

**Full Time staff with a standard 7 hour working day** (Part Time or Compacted Full Time, see Section 3 Booking Annual Leave Part Time or Compacted Full Time Staff)

There are 3 ways to book annual leave in MyView.

## Via the Dashboard- Leave Management Balance

| ☆ > Dashboard          |      |                          |       |                          |         |  |  |  |
|------------------------|------|--------------------------|-------|--------------------------|---------|--|--|--|
| Pay Documents          | ~ ×  | 🗮 In Progress            | ~ ×   | Leave Manageme           | ~ ×     |  |  |  |
| No pay documents avail | able | You have no forms in pro | gress | Holidays                 |         |  |  |  |
|                        |      |                          |       | Days Available <b>41</b> | 0 Taken |  |  |  |
|                        |      |                          |       | Requ                     | iest ~  |  |  |  |

Step 1 Select Request > Holidays

Step 2 Enter the details of your request

## Record an Absence - HUMAN RESOURCES (027724) - HR Assistant (716874)

| To record this employee as absent, f<br>Type | ill in the information<br>Holidays | below.                          |   |  |  |  |  |
|----------------------------------------------|------------------------------------|---------------------------------|---|--|--|--|--|
| Comments                                     |                                    |                                 |   |  |  |  |  |
|                                              | <u>Dates</u>                       | <u>Full Day</u> <u>Part Day</u> |   |  |  |  |  |
| From *                                       | 29/12/2017                         |                                 | 0 |  |  |  |  |
| Total Time                                   | Days 1.00                          |                                 |   |  |  |  |  |

- **Comments** if you wish to provide any comments for your manager to consider
- From- enter the date from when you want your annual leave to begin
- **To** enter the date when you want your annual leave to finish (this is not the date you are due back in the office)
- Total Time- this is calculated based on the dates you have provided
- If you wish to take a half day select the **radio button** called Part Day.
- Note. Standard Full Time will only allow Full Days (7 hours) or Part Days (3.5 hours). If you have a
  working pattern that is non-standard please refer to the FAQs <u>here</u>

## Step 4 Submit

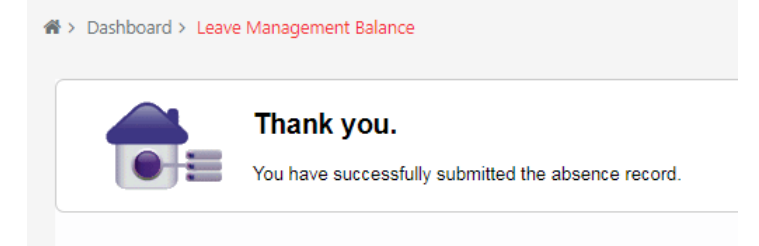

An e-mail notification in addition to a request within MyView will be sent to your manager letting them know that you have requested annual leave.

Upon either approval or rejection, you will receive an e-mail. Your leave management balance will also reduce accordingly.

| 📑 Leave Managem   | ent Balance | ^ x   |
|-------------------|-------------|-------|
| Holidays          |             |       |
| Days Available 40 | (           | Taken |
|                   | Reque       | st ~  |

## Via the Menu- Request Leave

| LSE PLENDON SCHOOL  |   |
|---------------------|---|
| HR3<br>HR Assistant | Î |
| Dashboard           | æ |
| My Personal Details | ~ |
| My Pay Documents    |   |
| My Documents        |   |
| My eForms           | ~ |
| My Submissions      |   |
| My Absence          | ^ |
| View My Leave       |   |
| Request Leave       |   |
| My Entitlement      |   |
| My Useful Links     |   |
| Delegations         |   |

## Step 1 Expand My Absence > Request Leave

| ŧ        | *         | Su Mo | Tu | We | Th | ir Se | I SU | Мо | Tu | We | Th        | Fr | Sa S | u Mo | Tu | We | Th | Fr § | a Su | Мо | Tu | We | Th | Fr S | a Su | Mo | Tu | We | Th | Fr 8 | a   |
|----------|-----------|-------|----|----|----|-------|------|----|----|----|-----------|----|------|------|----|----|----|------|------|----|----|----|----|------|------|----|----|----|----|------|-----|
|          | July      |       |    |    |    |       | Т    |    |    |    |           | Т  | Т    | E    | Т  |    |    | Т    |      |    |    |    |    |      | Т    |    |    |    |    | Т    | Т   |
| ſ        | August    |       |    |    |    |       |      |    |    |    | $\square$ |    |      |      |    |    |    |      |      |    |    |    |    |      |      |    |    |    |    |      |     |
|          | September |       |    |    |    |       |      |    |    |    | $\square$ |    |      |      |    |    |    |      |      |    |    |    |    |      |      |    |    |    |    |      | Т   |
| 2017     | October   |       |    |    |    |       |      |    |    |    | $\square$ |    |      |      |    |    |    |      |      |    |    |    |    |      |      |    |    |    |    |      |     |
| ſ        | November  |       |    |    |    |       |      |    |    |    | $\square$ |    |      |      | Τ  |    |    |      |      |    |    |    |    |      |      |    |    |    |    |      |     |
| ľ        | December  |       |    |    |    |       |      |    |    |    | $\square$ |    |      |      |    |    |    |      |      |    |    |    |    |      |      |    |    |    |    | н    | Т   |
|          | January   |       |    |    |    |       |      |    |    |    | $\square$ |    |      |      |    |    |    |      |      |    |    |    |    |      |      |    |    |    |    |      |     |
| ľ        | February  |       |    |    |    |       |      |    |    |    | $\square$ |    |      |      |    |    |    |      |      |    |    |    |    |      |      |    |    |    |    |      |     |
|          | March     |       |    |    |    |       |      |    |    |    | $\square$ |    |      |      |    |    |    |      |      |    |    |    |    |      |      |    |    |    |    |      | Т   |
| 2018     | April     |       |    |    |    |       |      |    |    |    | $\square$ |    |      |      |    |    |    |      |      |    |    |    |    |      |      |    |    |    |    |      |     |
| ľ        | Мау       |       |    |    |    |       |      |    |    |    | $\square$ |    |      |      |    |    |    |      |      |    |    |    |    |      |      |    |    |    |    |      |     |
| ľ        | June      |       |    |    |    |       |      |    |    |    | $\square$ |    |      |      |    |    |    |      |      |    |    |    |    |      |      |    |    |    |    |      | Т   |
| Holidays | <b>*</b>  | Su Mo | Tu | We | Th | Fr Sa | i Su | Мо | Tu | Wə | Th        | Fr | Sa S | u Ma | Ти | We | Th | Fr § | a Su | Мо | Tu | We | Th | Fr S | a Su | Mo | Tu | We | Th | Fr § | a 8 |

Note. Any previously booked holidays will be visible with an  ${f H}$  on the calendar

Step 2 Select Request New and follow the instructions as on page 7

## Via the Menu- View my Leave

## **Step 1** View my Leave > Time Management – Employee View

| A > Dashboard > View My Lea                                                                                                    | ve                                                                                                    |                               |
|----------------------------------------------------------------------------------------------------|----------------------------------------------------------------------------------------------------|-------------------------------|
| Time Management                                                                                                    |                                                                                                    |                               |
| Bins View                                                                                                    |                                                                                                    |                               |
| Time Management - Employee View                                                                                                    | Time Management - Calendar View                                                                                                    |                               |
|                                                                                                    |                                                                                                    |                               |
| A > Dashboard > View My Leave                                                                                                    |                                                                                                    |                               |
| Time Management - HUMAN RESOURCES                                                                                                    | (027724) - HR Assistant (716874)                                                                                                    | LSE Leave Policy              |
| Employee View<br>Contract Type: Permanent<br>Contract Status:<br>Contracted Hours: 25                                                                                                    | Outstanding Balances           Holidays:         40 Days                                                                                    |                               |
| < Previous                                                                                                    | Week Ending 30/12/2017                                                                                                    | Next >                        |
| Sunday         Monday         Monday           1011/2017         Type         Hns/Cash         Type           2011/2017         0012/2017         0012/2017         10012/2017           1011/2017         1012/2017         1012/2017         1012/2017 | Tuesday Wednesday Thursday Friday Saturday Saturday Area Saturday HrsiCash Type HrsiCash Type HrsiCash Type HrsiCash Type HrsiCash Category | Comments                      |
| 23/12/2017<br>30/12/2017<br>00/01/2018<br>13/01/2018<br>27/01/0018<br>00/02/2018                                                                                                    | н 7.00                                                                                                    |                               |
| 10/02/2018                                                                                                    |                                                                                                    |                               |
|                                                                                                    |                                                                                                    | View Full Screen Print Cancel |

Step 2 Scroll to the appropriate week that you wish to take annual leave or amend using the date boxStep 3 Double click on the first day and follow the instructions as on page 7

## Section 3 Booking Annual Leave Part Time or Compacted Full Time Staff

If you are part time or work compacted full time hours your annual leave will be shown in hours rather than days as the hours will differ. However the process of booking leave works in the same way.

There are 3 ways to book annual leave in MyView.

## Via the Dashboard- Leave Management Balance

| ☆ > Dashboard         |       |                          |       |                     |         |  |  |  |
|-----------------------|-------|--------------------------|-------|---------------------|---------|--|--|--|
| Pay Documents         | ^ ×   | <b>Ⅲ</b> In Progress     | ^ ×   | Leave Manageme      | ~ ×     |  |  |  |
| No pay documents avai | lable | You have no forms in pro | gress | Holidays            |         |  |  |  |
|                       |       |                          |       | Hours Available 172 | 0 Taken |  |  |  |
|                       |       |                          |       | Requ                | Jest ~  |  |  |  |

Step 1 Select Request > Holidays

Step 2 Enter the details of your request

## Record an Absence - HUMAN RESOURCES (027725) - HR Administrator (716872)

| To record this employee as absent, f<br>Type<br>Comments | fill in the in Holidays | nforma            | tion belo           | W. |                 |                           |
|----------------------------------------------------------|-------------------------|-------------------|---------------------|----|-----------------|---------------------------|
|                                                          | <u>Dates</u>            | es <u>Full Da</u> |                     |    | <u>Part Day</u> |                           |
| From *                                                   | 08/01/20                | )18               |                     | ۲  | 0               |                           |
| To *                                                     | 12/01/20                | )18               |                     | ۲  | 0               |                           |
| Total Time                                               | hours r<br>28           | nins<br>O         | hrs decima<br>28.00 | I  |                 | Confirm planned work time |

- 1. Comments- if you wish to provide any for your manager to consider
- 2. **From** enter the date when you want your annual leave to begin
- 3. **To-** enter the date when you want your annual leave to finish (this is not the date you are due back in the office)
- 4. Total Time- this is calculated based on the dates you have provided
- 5. If you wish to take a half day select the radio button called Part Day.

**Step 3** Select Confirm planned work time. This is your current stored working pattern for your hours per week. You can make changes by over writing within the box, for instance the day you wish to take off is a 6-hour day, not 7. Your manager will be responsible for checking these details before approving leave.

**Note**. To prevent having to make amendments each time please use the eform that can be located under Menu > My eforms > Working Pattern Change Request

#### Record an Absence - HUMAN RESOURCES (027725) - HR Administrator (716872)

To record this employee as absent, fill in the information below. From 08/01/2018 To 12/01/2018

|             | SUN   | MON   | TUE   | WED   | THU   | FRI   | SAT   |       | Weekly I | Hours       |
|-------------|-------|-------|-------|-------|-------|-------|-------|-------|----------|-------------|
| Week Ending | hh:mm | hh:mm | hh:mm | hh:mm | hh:mm | hh:mm | hh:mm | hours | mins     | hrs decimal |
| 13/01/2018  | 0:00  | 0:00  | 7:00  | 7:00  | 7:00  | 7:00  | 0:00  | 28    | 0        | 28.00       |

#### Step 4 Save

#### Step 5 Submit

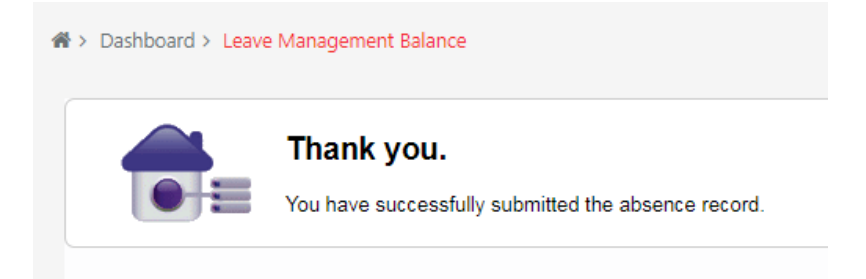

An e-mail notification in addition to a request within MyView will be sent to your manager letting them know that you have requested annual leave.

Upon either approval or rejection, you will receive an e-mail. Your leave management balance will also reduce accordingly once the leave has been taken.

#### Via the Menu- Request Leave

#### Step 1 Expand My Absence > Request Leave

| THE LONDON SCHOOL<br>OF ECONOMICS AND<br>POLITICAL SCIENCE |
|------------------------------------------------------------|
| HR4<br>HR Administrator                                    |
| Dashboard                                                  |
| My Personal Details                                        |
| My Pay Documents                                           |
| My Documents                                               |
| My eForms                                                  |
| My Submissions                                             |
| My Absence                                                 |
| View My Leave                                              |
| Request Leave                                              |
| My Entitlement                                             |
| My Useful Links                                            |
| Delegations                                                |

#### Time Management - HUMAN RESOURCES (027725) - HR Administrator (716872)

Employee View Outstanding Balances H: 172.0 Hours

| Events Cal | endar      |    |    |    |           |          |           |    |    |    |    |    |    |    |    |      |      |           |           |           |           |      |     |       |     |      |    |           |     |    |    |    |    |    |    |      |     |    |
|------------|------------|----|----|----|-----------|----------|-----------|----|----|----|----|----|----|----|----|------|------|-----------|-----------|-----------|-----------|------|-----|-------|-----|------|----|-----------|-----|----|----|----|----|----|----|------|-----|----|
| 1          | *          | Su | Mo | Tu | Wə        | Th       | Fr        | Sa | Su | Mo | Tu | We | Th | Fr | Sa | Su   | Мо   | Tu        | Wə        | Th        | Fr        | Sa   | Su  | Мо    | Tu  | We   | Th | Fr        | \$a | Su | Мо | Tu | We | Th | Fr | Sa S | u M | 0  |
|            | July       |    |    |    |           |          |           |    |    |    |    |    |    |    |    |      |      |           |           |           |           |      |     |       |     |      |    |           |     |    |    |    |    |    |    |      |     |    |
|            | August     |    |    |    | Γ         | Γ        |           |    |    |    |    |    |    |    |    |      |      | Г         | Γ         |           |           |      |     |       |     |      |    |           |     |    |    |    |    |    |    |      |     | ור |
| 2017       | September  |    |    |    |           |          |           |    |    |    |    |    |    |    |    |      |      | Γ         |           |           | $\square$ |      |     |       |     |      |    | $\square$ |     |    |    |    |    |    |    |      |     |    |
| 2017       | October    |    |    | Γ  |           | Γ        |           |    |    |    |    |    |    |    |    |      |      | Γ         |           |           |           |      |     |       |     |      |    | $\square$ |     |    |    |    |    |    |    |      |     |    |
|            | November   |    |    |    |           |          |           |    |    |    |    |    |    |    |    |      |      |           |           |           |           |      |     |       |     |      |    |           |     |    |    |    |    |    |    |      |     |    |
|            | December   |    |    |    |           |          |           |    |    |    |    |    |    |    |    |      |      | T         |           |           | П         |      |     |       |     |      |    |           |     |    |    |    |    |    |    |      | Г   |    |
|            | January    |    |    |    |           |          |           |    |    |    |    |    |    |    |    |      |      | $\square$ |           | $\square$ | П         |      |     |       |     |      |    | $\square$ |     |    |    |    |    |    |    |      | _   |    |
|            | February   |    |    |    |           |          |           |    |    |    |    |    |    |    |    |      |      | $\square$ | $\square$ | $\square$ |           |      |     |       |     |      |    | $\square$ |     |    |    |    |    |    |    |      | _   |    |
|            | March      |    |    |    |           |          |           |    |    |    |    |    |    |    |    |      |      | $\vdash$  | $\square$ | $\vdash$  | П         |      |     |       |     |      |    | $\square$ |     |    |    |    |    |    |    |      | _   |    |
| 2018       | April      |    |    | Γ  |           |          | $\square$ |    |    |    |    |    |    |    |    |      |      | $\vdash$  | $\square$ | $\vdash$  |           |      |     |       |     |      |    | $\square$ |     |    |    |    |    |    |    |      | _   |    |
|            | Мау        |    |    | t  | $\square$ | $\vdash$ |           |    |    |    |    |    |    |    |    |      |      | $\vdash$  | $\square$ | $\vdash$  | Н         |      |     |       |     |      |    | $\square$ |     |    |    |    |    |    |    |      |     |    |
|            | June       |    |    | _  | -         |          |           |    |    |    |    |    |    |    |    |      |      | $\vdash$  | $\vdash$  | $\vdash$  | $\square$ |      |     |       |     |      |    | $\square$ |     |    |    |    |    |    |    |      |     |    |
| Ŧ          | <b>.</b>   | Su | Mo | Tu | Wə        | Th       | Fr        | Sa | Su | Мо | Tu | We | Th | Fr | Sa | Su   | Мо   | Tu        | We        | Th        | Fr        | Sa   | Su  | Мо    | Ти  | We   | Th | Fr        | Sa  | Su | Мо | Tu | Wə | Th | Fr | Sa S | u M | •  |
| Absence /  | Attendance |    |    |    |           |          |           |    |    |    |    |    |    |    |    |      |      |           |           |           |           |      |     |       |     |      |    |           |     |    |    |    |    |    |    |      |     |    |
| Туре       | )          |    |    |    | D         | esc      | ripti     | on |    |    |    |    |    |    |    |      |      |           |           |           |           |      |     |       |     | Acti | on |           |     |    |    |    |    |    |    |      |     |    |
| HOLS       | Holidays   |    |    |    |           |          |           |    |    |    |    |    |    |    | F  | Requ | uest | New       | /         | 0         | Oper      | h HQ | OLS | Histo | огу |      |    |           |     |    |    |    |    |    |    |      |     |    |

Note. Any previously booked holidays will be visible with an H on the calendar

Step 2 Select Request New and follow the instructions as on page 7

## Via the Menu- View my Leave

## Step 1 View my Leave > Time Management - Employee View

| 🖀 > Dashb                                                                                                    | oard > Vie               | ew My Leave                              |                            |                           |                          |                           |          |                        |          |
|----------------------------------------------------------------------------------------------------|--------------------------|------------------------------------------|----------------------------|---------------------------|--------------------------|---------------------------|----------|------------------------|----------|
| Time Ma                                                                                                    | anagemei                 | nt                                       |                            |                           |                          |                           |          |                        |          |
| Bins View                                                                                                    |                          |                                          |                            |                           | _                        |                           |          |                        |          |
| Time Mar                                                                                                    | agement - Em             | ployee View Time M                       | Management -               | Calendar Viev             | v                        |                           |          |                        |          |
| Time Managemen                                                                                                    | nt - HUMAN RE            | SOURCES (027725) - H                     | R Administrate             | or (716872)               |                          |                           |          | LSE Leave              | e Policy |
| Employee View<br>Contract Type:<br>Contract Status:                                                                                                    | Permanent                | Holidays:                                |                            | Outstandir<br>172 Hours   | ng Balances              |                           |          |                        |          |
| Contracted Hours:<br>< Previous                                                                                                    | 28                       |                                          | Week Endi                  | ng 30/12/201              | 7                        |                           |          |                        | vext >   |
| Week Ending         Type           18/11/2017         25/11/2017           25/11/2017         06/12/2017           06/12/2017         06/12/2017           20/12/2017         20/12/2017           20/12/2018         13/01/2018           20/01/2018         20/01/2018           20/01/2018         20/01/2018           03/02/2018         10/02/2018           10/02/2018         10/02/2018 | Sunday<br>Hrs:/Cash Type | Monday Tuesday<br>Hrs/Cash Type Hrs/Cash | Wednesday<br>Type Hrs/Cash | Thursday<br>Type Hrs/Cash | Friday<br>Type Hrsi/Cash | Saturday<br>Type Hrs/Cash | Category | Comments               |          |
|                                                                                                    |                          |                                          |                            |                           |                          |                           | N        | fiew Full Screen Print | Cancel   |

Step 2 Scroll to the appropriate week that you wish to take annual leave or amend using the date box

Step 3 Double click on the first day and follow the instructions as per on page 7

## **Section 4 View My Leave**

You can view the status of any requests previously made and the status of them. Open, Submitted, Authorised, Withdrawn or Rejected.

Menu > My Absence > View my Leave

| <b>Time Manaç</b><br>Bins View | jement                                    |              |          |             |            |            |        |
|--------------------------------|-------------------------------------------|--------------|----------|-------------|------------|------------|--------|
| Time Managem                   | ent - Employee View 🛛 Time Management - C | alendar View |          |             |            |            |        |
| Open                           |                                           |              |          |             |            |            |        |
| Submitted                      |                                           |              |          |             |            |            |        |
| Created Date                   | Employee                                  | Туре         |          | Description | From       | То         | Action |
| 23/11/2017                     | HUMAN RESOURCES                           | Н            | Holidays |             | 28/11/2017 | 28/11/2017 | Add    |
| Authorised                     |                                           |              |          |             |            |            |        |
| Created Date                   | Employee                                  | Туре         |          | Description | From       | То         | Action |
| 23/11/2017                     | HUMAN RESOURCES                           | Н            | Holidays |             | 23/11/2017 | 23/11/2017 | Add    |
| Withdrawn                      |                                           |              |          |             |            |            |        |
| Rejected                       |                                           |              |          |             |            |            |        |
| Created Date                   | Employee                                  | Туре         |          | Description | From       | То         | Action |
| 23/11/2017                     | HUMAN RESOURCES                           | Н            | Holidays |             | 27/11/2017 | 27/11/2017 | Add    |

You will receive e-mail notification when you request is approved or rejected and the status will update as above.

Any requests that remain in **Open** means you have not yet submitted therefore please ensure you submit to your manager when you are sure that you wish to request your leave.

## **Section 5 View Team Calendar**

When requesting annual leave, you can also check other team members' requests that have been authorised.

#### Menu > Request Leave

#### The bottom right hand corner select View Team Calendar

| Time Mana   | agement - HUMAN | RES      | SOU | RCE    | 53     | (027          | 724 | 4) - I | HR | Ass | ista     | nt (i | 7168     | 374)     |     |    |      |       |       |       |    |    |    |    |          |          |          |           |    |    |          |          |    |    | LS       | 3E Le | ave Po | licy |
|-------------|-----------------|----------|-----|--------|--------|---------------|-----|--------|----|-----|----------|-------|----------|----------|-----|----|------|-------|-------|-------|----|----|----|----|----------|----------|----------|-----------|----|----|----------|----------|----|----|----------|-------|--------|------|
| H: 40.0     | Days            |          |     |        |        |               |     |        |    |     |          |       |          |          |     |    |      |       |       |       |    |    |    |    |          |          |          |           |    |    |          |          |    |    |          |       |        |      |
| Events Cale | ndar            |          |     |        |        |               |     |        |    |     |          |       |          |          |     |    |      |       |       |       |    |    |    |    |          |          |          |           |    |    |          |          |    |    |          |       |        |      |
| t t         | *               | 8u       | Mo  | Tu     | We     | Th            | Fr  | 84     | 8u | Mo  | Tu       | We    | Th       | Fr       | 84  | 8u | Mo   | Т     | We    | T     | Er | 8a | 8u | Mo | Tu       | We       | Th       | Fr        | 8a | 8u | Mo       | Tu       | We | Th | Fr       | 8a    | 80     | Mo   |
|             | July            |          |     |        |        |               |     |        |    |     |          |       |          |          |     |    |      | Т     | T     | Т     | T  |    |    |    |          |          | 1        |           |    |    |          |          |    |    |          |       |        |      |
|             | August          |          |     |        |        |               |     | +      |    |     |          |       | $\vdash$ | $\vdash$ |     |    |      | +     | +     | +     | +  |    |    |    | $\vdash$ | <u> </u> | $\vdash$ | $\square$ |    |    |          | $\vdash$ |    | +  | -        | _     |        |      |
|             | September       |          |     |        |        |               |     | +      |    |     |          |       | $\vdash$ | $\vdash$ |     |    |      | +     | +     | +     | +  |    |    |    | $\vdash$ | <u> </u> | $\vdash$ | $\square$ |    |    |          | $\vdash$ |    | +  |          |       |        |      |
| 2017        | October         |          |     |        |        |               |     | +      |    |     |          |       | $\vdash$ | $\vdash$ |     |    |      | +     | +     | +     | +  |    |    |    | $\vdash$ | <u> </u> | $\vdash$ | $\square$ |    |    |          | $\vdash$ |    |    |          |       |        |      |
|             | November        |          |     |        | $\neg$ | $\rightarrow$ | -1  | +      |    |     |          |       | $\vdash$ | $\vdash$ |     |    |      | +     | +     | +     | +  |    |    |    | $\vdash$ | <u> </u> | $\vdash$ | $\vdash$  |    |    | <u> </u> | $\vdash$ |    | T  | <u> </u> |       |        |      |
|             | December        |          |     | - 11   | _      |               | -1  | +      |    |     |          |       | $\vdash$ | $\vdash$ |     |    |      | +     | +     | +     | +  |    |    |    | $\vdash$ |          |          |           |    |    |          |          |    |    | н        |       |        |      |
|             | January         |          |     |        |        |               | -1  | +      |    |     |          |       | $\vdash$ | $\vdash$ |     | -  |      | +     | +-    | +     | +  |    |    | -  | $\vdash$ |          |          |           |    | _  | _        |          |    |    |          | _     |        |      |
|             | February        | <u> </u> |     |        |        | +             | -1  | +      |    |     |          |       | $\vdash$ | $\vdash$ |     | -  |      | +     | +-    | +     | +  |    |    | -  | $\vdash$ |          | $\vdash$ | $\vdash$  |    |    | <u> </u> | $\vdash$ | -  |    |          |       |        |      |
|             | March           |          |     |        | -      | +             | -1  | +      |    |     |          |       | $\vdash$ | $\vdash$ |     | -  |      | +     | +-    | +     | +  |    |    | -  | $\vdash$ |          | $\vdash$ | $\vdash$  |    |    |          | $\vdash$ | -  |    |          |       |        |      |
| 2018        | April           |          |     |        | -      | +             | -1  | +      |    |     | $\vdash$ |       | ⊢        | $\vdash$ |     | -  |      | +     | +-    | +     | +  |    |    | -  | $\vdash$ |          | +        | $\vdash$  |    |    |          |          | -  | _  |          |       |        |      |
|             | May             |          | _   |        | +      | $\rightarrow$ | -1  | +      |    |     |          |       | ⊢        | $\vdash$ |     | -  |      | +     | +-    | ┢     | +  |    |    | -  | ⊢        |          | ⊢        | $\vdash$  |    |    | <u> </u> | -        |    | 1  |          |       |        |      |
|             | June            | -        |     |        |        |               | -1  | +      |    |     |          |       | ⊢        | $\vdash$ |     | -  |      | +     | +-    | ┢     | +  |    |    | -  | ⊢        |          | +        | $\vdash$  |    |    | <u> </u> | ⊢        | -  | +  |          |       |        |      |
| Ŧ           | -               | 8u       | Мо  | Tu     | We     | Th            | Fr  | 80     | 8u | Мо  | Tu       | We    | Th       | Fr       | 84  | 8u | Мо   | Т     | Wo    | т     | Fr | 80 | 8u | Mo | Ти       | Wo       | Th       | Fr        | 80 | 8u | Мо       | ти       | Wo | Th | Fr       | 80    | 8u     | Мо   |
| Holidays    |                 |          |     |        |        |               |     |        |    |     |          |       |          |          |     |    |      |       |       |       |    |    |    |    |          |          |          |           |    |    |          |          |    |    |          |       |        |      |
| 4           |                 |          |     |        |        |               |     |        |    |     |          |       |          |          |     |    |      |       |       |       |    |    |    |    |          |          |          |           |    |    |          |          |    |    |          |       |        |      |
|             |                 |          |     |        |        |               |     |        |    |     |          |       |          |          |     |    |      |       |       |       |    |    |    |    |          |          |          |           |    |    |          |          |    |    |          |       |        |      |
| 0           | 44              |          |     |        |        |               |     |        |    |     |          |       |          |          |     |    |      |       |       |       |    |    |    |    |          |          |          |           |    |    |          |          |    |    |          |       |        |      |
| Absence / A | ttendance       |          |     |        |        | -             |     |        |    |     |          |       |          |          |     |    |      |       |       |       |    |    |    |    |          |          |          |           |    |    |          |          |    |    |          |       |        | -    |
| HOLS        | Holidavs        |          |     | Jescri | ρτιοι  | n             |     |        |    |     |          | Re    | aues     | t Ne     | ~   |    | Oper | 1 HO  | LS Hi | story | ,  |    |    | A  | ction    |          |          |           |    |    |          |          |    |    |          |       |        |      |
| SICK        | Sickness        |          |     |        |        |               |     |        |    |     |          | Re    | ques     | t Ne     | w . |    | Oper | n SIC | K His | tory  |    |    |    |    |          |          |          |           |    |    |          |          |    |    |          |       |        |      |
| 4           |                 |          |     |        |        |               |     |        |    |     |          |       |          |          |     |    |      |       |       |       |    |    |    |    |          |          |          |           |    |    |          |          |    |    |          |       |        | E F  |
|             |                 |          |     |        |        |               |     |        |    |     |          |       |          |          |     |    |      |       |       |       |    |    |    |    |          |          |          |           |    |    |          |          |    |    |          |       |        |      |

| Time Managemer    | nt |      |      |      |    |    |    |    |    |    |    |    |    |    |      |      |    |     |     |    |    |    |    |      |     |     |      |    |    |    |    |    |    |    |   |      |    |    |      |     |      |    |    |    |    |   |     |     |      |    |    |    |    |     |   |
|-------------------|----|------|------|------|----|----|----|----|----|----|----|----|----|----|------|------|----|-----|-----|----|----|----|----|------|-----|-----|------|----|----|----|----|----|----|----|---|------|----|----|------|-----|------|----|----|----|----|---|-----|-----|------|----|----|----|----|-----|---|
| Bins View         |    |      |      |      |    |    |    |    |    |    |    |    |    |    |      |      |    |     |     |    |    |    |    |      |     |     |      |    |    |    |    |    |    |    |   |      |    |    |      |     |      |    |    |    |    |   |     |     |      |    |    |    |    |     |   |
| Team Calendar     |    |      |      |      |    |    |    |    |    |    |    |    |    |    |      |      |    |     |     |    |    |    |    |      |     |     |      |    |    |    |    |    |    |    |   |      |    |    |      |     |      |    |    |    |    |   |     |     |      |    |    |    |    |     |   |
|                   |    |      |      |      |    |    |    |    |    |    |    |    |    |    |      |      |    |     |     |    |    |    |    |      |     |     |      |    |    |    |    | 20 | 17 |    |   |      |    |    |      |     |      |    |    |    |    |   |     |     |      |    |    |    |    |     | ļ |
| Year F            |    |      |      |      | _  | _  | _  | _  |    |    |    |    | N  | ov | em   | ber  |    |     |     |    |    |    |    |      |     |     |      |    |    |    |    | _  | _  | _  |   |      |    |    | _    |     |      |    |    |    |    |   | De  | ce  | mb   | er |    |    |    |     |   |
| ▲ Month ▶         | 1  | 23   | 4    | 5    | 6  | -  | 8  | 9  | 10 | 11 | 12 | 13 | 14 | 15 | 16   | 17   | (1 | 8 1 | 9 2 | 20 | 21 | 22 | 23 | 3 24 | 4 2 | 52  | 26   | 27 | 28 | 29 | 30 | 1  | 2  | 3  | 4 | 5    | )  | 6  | 7    | 8   | 9    | 10 | 11 | 12 | 13 |   | 1   | 5 1 | 6    | 17 | 18 | 19 | 20 | 1 2 | ļ |
|                   | We | Th F | r Sa | ı Su | Mo | Tu | We | Th | Fr | Sa | Su | Mo | Tu | We | e Th | 1 Fr | S  | a S | υN  | lo | Tu | We | Th | 1 F  | гS  | a S | Su I | No | Tu | We | Th | Fr | Sa | SL | M | o Ti | υV | Ve | ſh I | T S | ia I | Su | Mo | Tu | We | 1 | h F | r i | ia I | Su | Mo | Tu | W  | e T | į |
| HUMAN RESOURCES 1 |    |      |      |      |    |    |    |    |    |    |    |    |    |    |      |      | L  |     | L   |    |    |    | Р  |      | L   |     | L    |    | н  |    |    |    |    |    | L |      | 1  | 비  |      | I   |      |    |    |    |    | L |     | I   |      |    | н  |    |    | L   |   |
| HUMAN RESOURCES 3 | Π  | Т    | Π    | Γ    | Γ  | Γ  |    | Π  |    |    |    |    | Π  |    | Г    | Г    | Γ  | Т   | T   | Τ  | ٦  |    | Г  | Т    | Т   | T   | T    |    |    |    | Γ  | Π  |    | Γ  | Г | Т    | Т  | Τ  | Τ    | Τ   | Τ    |    |    | Γ  | Γ  | Γ | Т   | T   | Τ    | Π  |    | Γ  | Γ  | Т   | ĺ |
| HUMAN RESOURCES 4 | Π  | T    | T    | T    | Γ  | Γ  |    | П  |    |    |    |    | П  |    | T    | T    | T  | t   | T   | 1  | 1  |    | T  | t    | T   | t   | T    |    |    |    | ſ  | Π  |    | Γ  | Γ | t    | t  | 1  | 1    | 1   | T    |    |    | Γ  | Γ  | Г | t   | 1   | T    | Π  |    | Γ  | T  | T   | ĺ |
| HUMAN RESOURCES 5 | Π  | T    | T    | T    | Γ  | Γ  |    | П  |    |    |    |    | П  |    | t    | T    | T  | t   | T   | 1  | 1  |    | T  | t    | T   | t   | T    |    | н  |    | T  | Π  |    | Γ  | Γ | t    | t  | 1  | 1    | 1   | T    |    |    | Γ  | Γ  | Г | t   | 1   | 1    | Π  |    | Γ  | T  | T   | l |
| Holidays          |    |      |      |      |    |    |    |    |    |    |    |    |    |    |      |      |    |     |     |    |    |    |    |      |     |     |      |    |    |    |    |    |    |    |   |      |    |    |      |     |      |    |    |    |    |   |     |     |      |    |    |    |    |     | Ì |

The table will indicate booked annual leave by an **H** on the appropriate day.

You can navigate through the months by selecting the arrow next to Year and Month.

## **Section 6 My Entitlement**

Entitlements will show for 2 year periods and can be booked ahead to assist with team planning.

Menu > My Absence > Entitlement

Full Time – Entitlements show in Days

| Time Management - HUMAN RESC                                             | OURCES (027724) - HR Ass                 | sistant (716874) | LSE Leave Policy |
|--------------------------------------------------------------------------|------------------------------------------|------------------|------------------|
| View Entitlement<br>Select Absence Type                                  | Holidays •                               |                  |                  |
| Entitlement Period from 01/01                                            | 1/2017 to 31/12/2017                     |                  |                  |
| Post<br>As at Date<br>Unit Type                                          | : HR Assistant<br>: 29/12/2017<br>: Days |                  |                  |
| Entitlement<br>Taken<br>Booked<br>Current Balance<br>Outstanding Balance | : 41<br>: 1<br>: 0<br>: 40<br>: 40       |                  |                  |
| Previous                                                                 |                                          |                  | Next             |

Part Time – Entitlements show in Hours

| Time Mana     | agement - HUMAN RESOUR                                                   | CES (027725) - HR Administrator (716872)      | LSE Leave Policy |
|---------------|--------------------------------------------------------------------------|-----------------------------------------------|------------------|
| View Entitlem | ent<br>Select Absence Type                                               | Holidays 🔻                                    |                  |
|               | Entitlement Period from 03/04/2017                                       | 7 to 31/12/2017                               |                  |
|               | Post<br>As at Date<br>Unit Type                                          | : HR Administrator<br>: 29/12/2017<br>: Hours |                  |
|               | Entitlement<br>Taken<br>Booked<br>Current Balance<br>Outstanding Balance | : 172<br>: 0<br>: 0<br>: 172<br>: 172         |                  |
| Previous      |                                                                          |                                               | Next             |

You can scroll through the entitlement years using the **Next** button.

Your entitlements will change according to your hours and days/hours booked.

Your entitlement will show you how many Days/Hours per year you receive depending upon your current working hours and service condition. If you are unsure how these are calculated please refer to the FAQs <u>here</u>